## ขั้นตอนที่ 3 การลงทะเบียนเรียนเพิ่ม

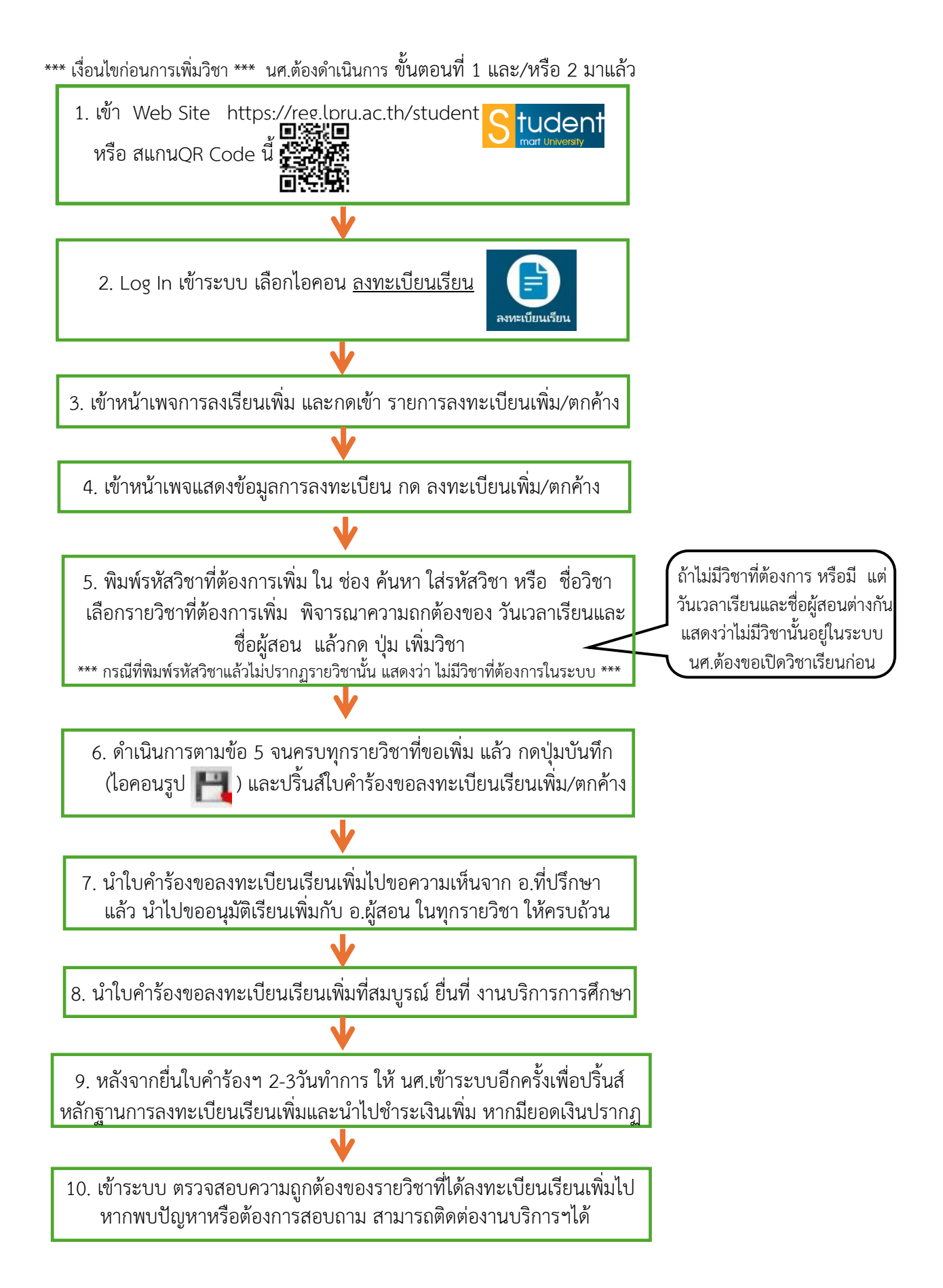

## ้ตัวอย่าง การดำเนินการลงทะเบียนเรียนเพิ่ม

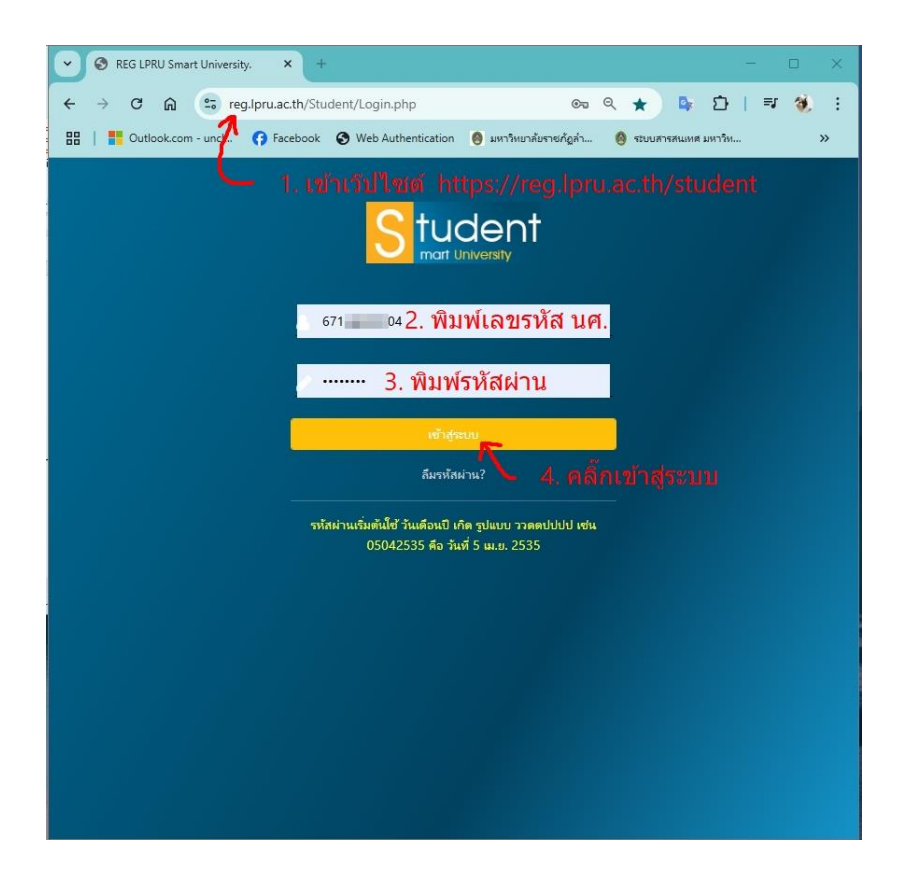

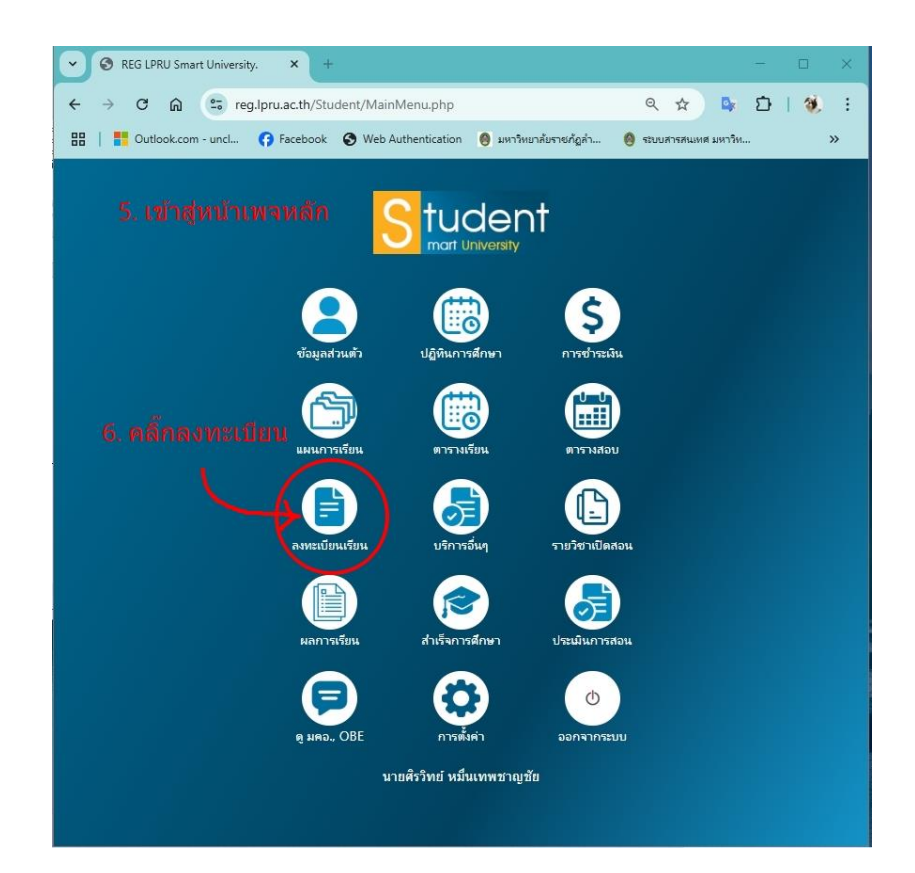

| <ul> <li>จารลงหมมัยน กองบริการศึกษา ม × +</li> </ul>                                                                         | - D X                                                                |
|----------------------------------------------------------------------------------------------------|----------------------------------------------------------------------|
| ← → ♂ ⋒ 😁 reg.lpru.ac.th/regist1/tscC_n1_load.pl                                                                             | p 🔍 🔍 🗘 🕅                                                            |
| การลงทะเบียน(ตามกลุ่ม) 7. เข้า                                                                                               | สู่หน้าเพจ สำหรับการขอเรียนเพิ่ม                                     |
| รหัสนักศึกษา : 67124300104 ชื่อ-นามสกุล : <mark>นายศิรวิทย์ หมื่นเทพช</mark>                                                 | าญชัย                                                                |
| หลักสูตร <u>บริหารธุรกิจบัณฑิต</u> สาขาวิชา <u>การจัดการธุรกิจสมัยใหม่</u> กลุ่ม                                             | <u>67กลุ่มA</u>                                                      |
| นักศึกษาภาค <u>การจังการรถีจสมัยใหม่</u> ระดับ <u>ปริญญาตรี 4 ปี</u> คณะ : <u>ร</u>                                          | ทยาการจัดการ                                                         |
| 🕶 มีการลงทะเบียนแล้ว 🔿 หากขึ้นข้อความนี้ แสง                                                                                 | ่งงว่า นศ.ได้ทำขันที่ 1 คือ ลงทะเบียน มาแล้ว                         |
| [แสดงใบลงทะเบียน] [กลับไปหน้าก่อนนี้]                                                                                        |                                                                      |
| ใส่รทัสผ่าน : ยกเลิกโบลงทะเบียน                                                                                              |                                                                      |
| ** การลงเรียนเพิ                                                                                                    | ม เป็นขั้นตอนที่ 2 ชึ่ง นศ. ด้องทำขั้นตอนที่ 1                       |
| ในกรณีนักศึกษามีการลงทะเบียนเพิ่ม <mark>คือการลงทะเบีย</mark><br>รายการลงทะเบียนเพิ่ม/ตกค้าง กดดาวน์โหลด ใบคำร้องขอเบิดวิชาเ | นมาก่อน จึงจะลงทะเบียนเพิ่มได้<br><sub>!ยน และชั้นตอนการขอเบิด</sub> |
| $\uparrow$ $\sim$                                                                                                    | —ในการลงทะเบียนเพิ่ม หากต้องขอเปิดวิชา                               |
|                                                                                                    | ต้องดำเนินการขอเปิดวิชาให้สมบรณ์ก่อน                                 |
| 8. กดเข้ารายการลงทะเบียนเพิ่ม                                                                                                | มิฉะนั้น จะไม่มีรายวิชาในระบบให้้เลือก                               |
|                                                                                                    |                                                                      |
|                                                                                                    |                                                                      |
|                                                                                                    |                                                                      |
|                                                                                                    |                                                                      |
|                                                                                                    |                                                                      |
|                                                                                                    |                                                                      |

| 💙 🎯 การลงเช่นขึ้นแกดงบริการการศึกษา ม X +                                                                                                    | - 🗆 X                                                                                                |  |  |  |  |  |
|----------------------------------------------------------------------------------------------------|----------------------------------------------------------------------------------------------------|--|--|--|--|--|
| ← → C ⋒ 😇 reg.lpru.ac.th/regist1/tscC_e1_load.php                                                                                                    | 🗪 q 🖈 🗣 🖸 l 🔌 🗄                                                                                      |  |  |  |  |  |
| <b>การลงทะเบียนเรียนเพิ่ม / ตกค้าง</b> 9. เข้าสู่หน้าเพจแสดงข้อมูลการลงทะเบียน<br>รหัสนักศึกษา : 67124300104 ชื่อ-นามสกูล : นายศิรวิทย์ หมื่นเทพชาญชัย จากขั้นดอนที่ 1<br>หลักสูตร <u>บริหารธุรกิจนัยชิต</u> สาขาวิชา <u>การจัดการธุรกิจลมัยใหม่</u> กลุ่ม <u>67กลุ่ม</u> ล<br>นักศึกษาภาค <u>การจัดการธุรกิจสมัยใหม่</u> ระดับ <u>บริญญาตรี 4 บี</u> คณะ : <u>วิทยาการจัดการ</u> |                                                                                                    |  |  |  |  |  |
| <mark>** มีการลงทะเบียนแล้ว **</mark><br>[ <u>แสดงใบลงทะเบียน(ปกติ) เลขที่ 00025  </u> ลงไปแล้ว 19 หน่วยกิต เป็นเงิน 7500.00 บาท<br>โสรหลผ่าน : <b>  ยกเล็กโบลงทะเบียน</b>                                                                                                    | แสดงข้อมูลว่า นศ.ได้ลงทะเบียน<br>เรียนไปแล้ว19นก. ชำระเต็ม100%<br>ซึ่งจะลงเพิ่มได้อีก แต่ต้องไม่เกิน |  |  |  |  |  |
| รวมลงทะเบียนลงไปแล้ว 19 หน่วยกิต เป็นเงิน 7500 บาท<br>[ <u>ลงทะเบียนเพิ่ม / ตกค้าง</u> ] <u>กดดาวน์โหลด ใบคำร้องขอเบิดวิชาเรียน และขั้นตอนการขอเปิด</u><br>10. กด ลงทะเบียนเพิ่ม                                                                                                    | 22 นก.<br>[กลับไปหน้าก่อนนี้]                                                                        |  |  |  |  |  |

| <ul> <li>Опя</li> </ul>                                                           | ลงทะเบียนเจื                        | ขนเพิ่ม∕ตกล้าง × +                                                                                                    |                           |                              | - 0           | ×               |  |  |
|-----------------------------------------------------------------------------------|-------------------------------------|----------------------------------------------------------------------------------------------------|---------------------------|------------------------------|---------------|-----------------|--|--|
| <b>←</b> → 0                                                                      | C 🗋                                 | reg.lpru.ac.th/regist1/tscC_e1_add.php                                                                                                    |                           | ९ ☆                          | ង ៦ 🔞         | :               |  |  |
| การลงทะเบียนเรียนเพิ่ม / ตกค้าง                                                   |                                     |                                                                                                    |                           |                              |               |                 |  |  |
| รหัสนักศึกษา : 67124300104 ชื่อ⊢นามสกูล : <b>นายศิรวิทย์ หมิ่นเทพชาญชัย</b>       |                                     |                                                                                                    |                           |                              |               |                 |  |  |
| หลกสูตร <u>บรห</u><br>นักศึกษาภาค                                                 | <u>ารธุรกจบ</u><br>การจัดกา         | <u>เนซต สาขาวชา การจัดการธุรกษฐมอนหม</u> ากลุ่ม <u>ธัรกรุมค</u><br><u>เรธุรกิจสมัยใหม่</u> ระดับ <u>ปริญญาตรี 4 บ</u> ิ คณะ : <u>วิทยาการจัดการ</u>                     |                           |                              |               |                 |  |  |
| รหัสวิชา                                                                          | SEC                                 | <sup>ร่<sub>ยวิชา</sub><br/>13. แสดงรายวิชาที่ได้กดเพิ่มแ</sup>                                                                                                    | หน่วยกิด<br><b>ล้ว</b>    | ผู้สอน                       | ห้องเรียน     | เวลา            |  |  |
| 3642208                                                                           | 02                                  | การสื่อสารอย่างมีประสิทธิภาพ                                                                                                    | 3(3-0-6)                  | สรัญญา/                      | 3621          | ຈ.08.0<br>12.00 |  |  |
| รับหา ใส่รหัสรั<br>เห็มวิชา<br>ดงทะเบียนแล้<br>ท้ามลงเกิ<br>โมฆะ)<br>โกลับไปหน้าก | ไขา หรือ<br>3 19 หน่ว<br>น 22 1<br> | ช่อวิชา :<br>เยกิต ลงเพิ่ม 3 หน่วยกิต รวมเป็ <mark>ม 22 หน่วยกิต แสดงจำนวน 1</mark><br>หน่วยกิต และวัน–เวลา เรียนห้ามช้อนกัน (เจ้าหน้าที่เ<br><mark>14. กดบันทึก</mark> | <b>แก.รวมา</b><br>ตรวจสอบ | ี่กั้งหมด<br>แล้วเกิน หรือร์ | ร้อน จะถือเป็ | 1ัน             |  |  |

| 🗸 🔇 การลงหนังบิยน กองบ                         | âmanaănen 11 × +                                                                                                    |
|------------------------------------------------|----------------------------------------------------------------------------------------------------|
| < → C ⋒                                        | 😆 reg.lpru.ac.th/regist1/tscC_e1_print.php?tsc_no=00026 🔍 🖈 🕒   🍕 🗄                                                                                                    |
| <u>nčančenče</u> Menga Cer - 2 vlatkaj         | Image://doc/image://doc/image: |
| <u>กอันหรักหลัก</u> "ฟักครูด Cot + P เทียร์ลอเ | ัการข้าระเพิ่ม นศ.ต้องชำระ<br>อีกครั้ง โดยเข้าระบใหม่เพื่อปริ้นใบชำระเงิน                                                                                                    |